## **Print card list**

You will find this menu item under **Settings/Card system/Print card list.** This gives you the option of printing an overview of the cards in your system.

| Karten-Liste d | rucken                   | - ×        |
|----------------|--------------------------|------------|
| Personen:      | (neutral)                | Drucken F8 |
| Nur Nummer:    | 0419001                  | X Abbruch  |
| Nur Typ:       |                          |            |
| Nur Text:      |                          |            |
| Nur Zugang:    |                          |            |
| Nur gültig:    |                          |            |
| Nutzung:       |                          |            |
| Nur Wert:      | von -999999 bis 999999.0 |            |
|                | abe di ucken             |            |
| Aktiv:         | (ignorieren)             |            |
| Reihenfolge    | Kartennummer 💌           |            |
| Kartenbewe     | egungen berechnen:       |            |
| von            | bis 08.02.22 24:00:00    |            |
| nur            | Differenzen drucken      |            |
|                |                          |            |

| Function    | Description                                                                                                    |  |  |  |
|-------------|----------------------------------------------------------------------------------------------------|--|--|--|
| Only number | A 7-digit club number can be entered here, e.g. 0499001 (country code + DGV number)                                                                |  |  |  |
| Type only   | Filter certain card types here as required card types (e.g. 1 for member, 2 for guest). You can also enter several card types separated by commas. |  |  |  |
| Text only   | Here you can filter for information texts.                                                                                                    |  |  |  |
| Access only | Filter the cards by authorisation ID here. You can find these in the Vending machine overview.                                                     |  |  |  |

| Function                           | Description                                                                                                    |
|------------------------------------|----------------------------------------------------------------------------------------------------|
| Only valid                         | Filter by validity date: Enter e.g. 01.01.11 (for one day) or 01.01.11-31.12.11 (for a period).                                 |
| Usage                              | This function filters by the date of last usage. For example, enter 01.01.11 (for one day) or 01.01.11-31.12.11 (for a period). |
| Value only                         | Filter here according to the desired monetary value that is <u>currently</u> on the card.                                       |
| Print points<br>allocation         | Tick this box to print the current points values                                                                                |
| Active                             | Select the desired option here.                                                                                                 |
| Order                              | Select the desired order here.                                                                                                  |
| Map movements<br>Calculate from to | If this option is activated, PC CADDIE prints an overview of the card load and the card booking.                                |
| Only differences                   | The cards with a difference between the charge and debit are printed here.                                                      |
| Offset to this date                | Here you can set an offset to a specific date.                                                                                  |
| Article selection                  | Here you can set a filter for a specific article.                                                                               |

## Calculation of a card balance on a specific key date

You can find this menu item to generate this list under **Settings/Card system/Print card list.** For example, to print a list with the card balance 31.12.2021, the following settings are required: Tick "Calculate card transactions" and enter the following date

01.01.22 to 07.02.22 (or the current day)

| Karten-Liste drucken                                               | - ×        |
|--------------------------------------------------------------------|------------|
| ersonen: (neutral)                                                 | Drucken F8 |
| Nur Nummer:                                                        | X Abbruch  |
| <u>N</u> ur Typ:                                                   |            |
| Nur Text:                                                          |            |
| <u>N</u> ur Zugang:                                                |            |
| Nur gültig:                                                        |            |
| Nutzung:                                                           |            |
| Nur Wert: <u>v</u> on <u>-9999999</u> <u>b</u> is <u>9999999.0</u> |            |
| Punktevergabe drucken                                              |            |
| Aktiv: (ignorieren)                                                |            |
| Reihenfolge Kartennummer                                           |            |
| Kartenbewegungen berechnen:                                        |            |
| von 01.01.22 <u>b</u> is 07.02.22                                  |            |
| nur Differenzen drucken                                            |            |
| Offset auf dieses Datum                                            |            |
|                                                                    |            |

...enter.

## The following columns are then interesting in the printout:

| Karten-Liste [Fer  | tig]         |               |                     |              |          |         | - 🗆       | × |
|--------------------|--------------|---------------|---------------------|--------------|----------|---------|-----------|---|
| 🔾 🔍 📋 Kopieren 🕫   | Speichern F7 | 📙 Drucken     | F8 Seite 52/52 100% | Karten-Liste |          |         |           |   |
| 3816 Contract Late | 642 011      | 0103181642001 |                     |              | <br>0.00 | 0.00    | 0.00      | ^ |
| 3817               | 644 0        | 3181644001    |                     |              | <br>0.00 | 0.00    | 0.00      |   |
| 3818               | 645 0        | 3181645001    |                     |              | <br>0.00 | 0.00    | 0.00      |   |
| 3819               | 646 0        | 3181646001    |                     |              | <br>0.00 | 0.00    | 0.00      |   |
| 3820               | 653 0        | 3181653001    |                     |              | <br>0.00 | 0.00    | 0.00      |   |
| 3821               | 659 0        | 3181659001    |                     |              | <br>0.00 | 0.00    | 0.00      |   |
| 3822               | 663 0        | 3181663001    |                     |              | <br>0.00 | 0.03    | 0.00      |   |
| 3823               | 664 0        | 3181664001    |                     |              | <br>0.00 | (20)    | 0.00      |   |
| 3824               | 668 0        | 3181668001    |                     |              | <br>0,00 | 0.00    | 0.00      |   |
| 3825               | 673 0        | 3181673001    |                     |              | <br>0.00 | 0.00    | 0.00      |   |
| 3826               | 686 0        | 3181686001    |                     |              | <br>0.00 | 0.00    | 0.00      |   |
| 3827               | 615 0        | 3185615001    |                     |              | <br>0.00 | 0.00    | 0.00      |   |
| 3828               | 780 0        | 3185780001    |                     |              | <br>0.00 | 0.00    | 0.00      |   |
| 3829               | 442 0        | 3186442001    |                     |              | <br>0.00 | 0.00    | 0.00      |   |
| 3830               | 820 0        | 7191820001    |                     |              | <br>0.00 | 0.00    | 0.00      |   |
| 3830               |              |               |                     |              | 99299.60 | -795.80 | 100095.40 |   |

## 1. value: shows the current card value

bookings: shows the bookings from the date entered (01.01. - today)
difference: is therefore the card value on the key date (one day before 01.01. - i.e.
31.12.15) - these would be the values you need.